# Barra degli strumenti delle Mappe interattive PSC

## Funzioni base di navigazione

#### Q-Rimpicciolisci

Consente di disegnare una finestra sulla mappa che allontana dalla porzione selezionata, diminuendo la scala di visualizzazione.

#### Q† Ingrandisci

Consente di disegnare una finestra sulla mappa che ingrandisce la porzione selezionata all'estensione del video, aumentando la scala di visualizzazione.

#### শ্ট Spostati

Consente di spostarsi da un punto all'altro della mappa.

### **Q**<sup>+</sup> Torna all'origine

Mostra l'intera estensione territoriale.

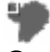

#### Inguadramento

Consente di accendere o spegnere la finestra contenente la mappa di inguadramento

## Funzioni di interrogazione

#### Interroga la mappa (info)

Cliccando su un punto della mappa è possibile ottenere informazioni sui livelli presenti in quel punto.

# Interroga tutta la cartografia (info report)

La funzione è attivabile solo se l'utente visualizza la Carta Unica o il Rue ad una scala superiore a 1:5000. In tutti gli altri casi verrà visualizzata una finestra che ricorda il limite di scala.

La funzione può essere attivata dall'utente in due modi:

- tramite l'icona del menu principale. In questo caso l'utente dovrà cliccare sulla mappa in corrispondenza del punto di interesse;

- tramite il tasto presente nella pagina del risultato della funzione d'interrogazione (info). In questo caso l'interrogazione verrà effettuata automaticamente in corrispondenza del punto utilizzato per la info.

L'interrogazione restituisce le seguenti informazioni:

- Civici appartenenti all'edificio
- Estremi catastali
- Ambiti
- Tutele e Vincoli
- Edifici, agglomerati, spazi aperti di interesse / Attrezzature e spazi collettivi
- La città storica
- Precedenti edilizi (link alla pagina web per la ricerca delle pratiche)

- Tavole (elenco con i link alle tavole individuate in formato pdf)

L'interrogazione viene effettuata all'interno dell'area corrispondente alla particella catastale individuata dal punto cliccato dall'utente. Il risultato dell'interrogazione riporta un elenco di

mappe ed informazioni ottenute dall'intersezione della particella catastale con i diversi strati cartografici del nuovo strumento urbanistico.

Il risultato dell'interrogazione viene visualizzato in una nuova finestra del browser e può essere esportato in formato PDF selezionando il comando astanpa pdf

## Funzioni di ricerca e posizionamento

# **†** Posizionati

La funzione di ricerca è stata arricchita con nuovi parametri:

- Indirizzo (toponimo, civico/esponente)
- Quartiere
- Situazione
- Ambito
- Estremi catastali (foglio e particella catastale)